# Geluid van websites uitzetten

### Geluid van tabblad dempen

Soms spelen websites ongevraagd muziek, video's of andere geluiden af. Dat kan storend zijn. Bijvoorbeeld als u al naar muziek luistert. De oplossing: het geluid uitzetten van het tabblad met de luidruchtige website.

### Geluid website werkt niet

Wie een tabblad eenmaal heeft gedempt, hoort dus de geluiden van de website op dat tabblad niet meer. Kijkt u bijvoorbeeld een video op YouTube, dan is dat zonder geluid. Het geluid van een tabblad kunt u altijd weer aanzetten.

#### Geluid dempen Chrome-tabblad

In Chrome is het tabblad waarop geluid wordt afgespeeld, te herkennen aan het pictogram van een luidspreker.

- Klik met de rechtermuisknop op het tabblad met het pictogram van een luidspreker.
- Klik op Geluid van site uitzetten.

Er komt een streep door het pictogram van een luidspreker te staan en het tabblad is gedempt. Het geluid weer aanzetten? Klik met de rechtermuisknop op het tabblad en klik op **Geluid van site aanzetten**.

#### Geluid dempen Edge-tabblad

In Edge is snel te zien op welk tabblad een geluidsfragment wordt afgespeeld. Hierbij staat het pictogram van een luidspreker.

- Klik met de rechtermuisknop op het tabblad met het pictogram van een luidspreker.
- Klik op Meldingen van tabblad uitschakelen of op Tabblad dempen.

Achter het pictogram van de luidspreker komt een kruisje te staan en het geluid is gedempt. Geluid weer inschakelen? Klik met de rechtermuisknop op het tabblad en klik op **Meldingen** van tabblad inschakelen of **Dempen van tabblad opheffen**.

## Geluid dempen Firefox-tabblad

In Firefox krijgt het tabblad waarop geluid wordt afgespeeld het pictogram van een luidspreker.

- Klik met de rechtermuisknop op het tabblad met het pictogram van een luidspreker.
- Klik op Tabblad dempen.

Er komt een streep door het pictogram van de luidspreker en er is geen geluid meer te horen. Geluid weer aanzetten? Klik met de rechtermuisknop op het tabblad en klik op **Tabblad dempen opheffen**.

#### Geluid dempen Safari-tabblad

Het tabblad waarop geluid wordt afgespeeld, is te herkennen aan het pictogram van een luidspreker.

- Klik met de rechtermuisknop op het tabblad met het pictogram van een luidspreker.
- Klik op Schakel geluid van tabblad uit.

Er komt een streep door het pictogram van de luidspreker te staan en er is geen geluid meer te horen. Geluid van het tabblad weer aanzetten? Klik met de rechtermuisknop op het tabblad en klik op **Schakel geluid van tabblad in**.

Bron: SeniorWeb Nieuwsbrief van juli 2022